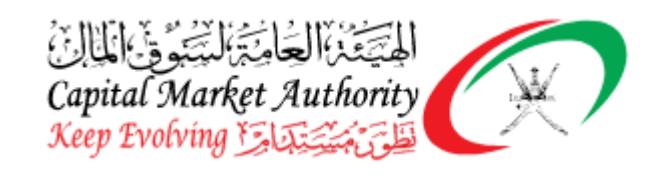

# SOP for Auditors

# (Financial Reporting)

## Project Name: XBRL Implementation for Capital Market

### Authority Oman

| SR<br>No | Concerned Party                     | Sections<br>Review | Need | to | Sections<br>Review | Good | to |
|----------|-------------------------------------|--------------------|------|----|--------------------|------|----|
| 1        | Auditors using XBRL E-Filing Portal |                    | All  |    | All                |      |    |

November, 2021

Version No: 1.0

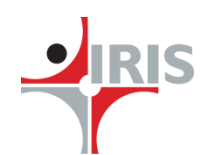

IRIS Business Services Limited

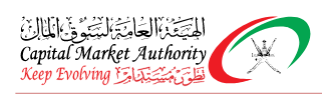

#### **Table of Contents**

| Introduction                                                | 1  |
|-------------------------------------------------------------|----|
| Overview                                                    | 2  |
| Glossary of Terms                                           | 3  |
| Specific Requirements: XBRL E-Filing Platform               | 3  |
| Auditor Super User (Partner) Accessing XBRL E-Filing Portal | 3  |
| Company Auditor Association                                 | 5  |
| Approve/Reject Auditor Association                          | 5  |
| Filing management – XBRL Filing                             | 8  |
| Filing Workflow                                             | 8  |
| Filing Tracker                                              | 11 |
| Downloads                                                   | 12 |
| Download Installer                                          | 12 |
| Download Taxonomy                                           | 13 |
|                                                             |    |

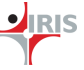

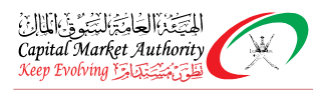

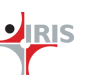

#### **1** INTRODUCTION

The Capital Market Authority (CMA) of Oman is the most important regulator in Oman. They need to set up a XBRL based filing system, which will standardize and automate the receipt of financial information based on XBRL; and thereby increase the reliability and availability of reported information to all the interested parties.

This document covers the end to end requirements of the solution provided to collect financial data in structure format using XBRL standards, which is iFile Tool solution, and also the specifications of the XBRL E-Filing platform, which will be used for uploading the XBRL filing statements and managing them.

Hence, the detailed specification about the iFile tool and the E-Filing XBRL platforms has been stated to provide better understanding of the system, for the listed and/or licensed companies operating in Oman.

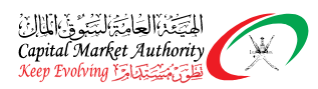

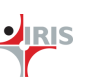

#### **1.1 O**VERVIEW

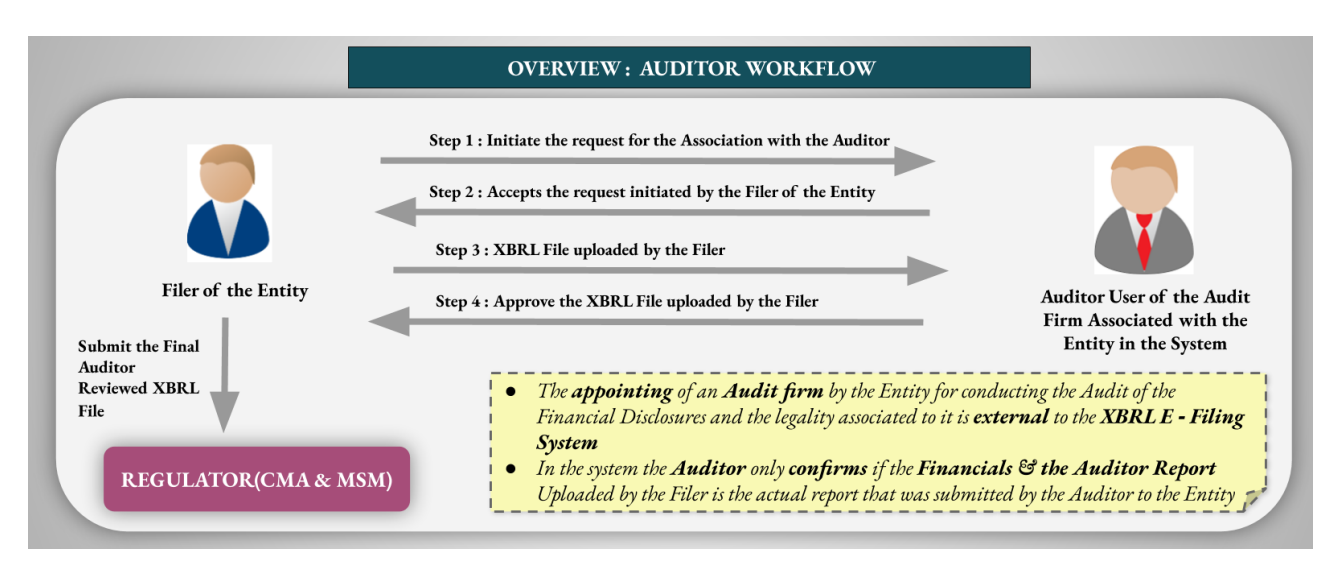

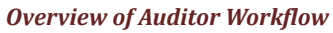

- The Filer will initiate the request for the association with the auditor from whom the filer needs to review their filings
- This auditor will be the one who has audited the company's financials outside of XBRL E-Filing portal. Companies will associate with the same auditor on XBRL E-filing portal and get their financial XBRL filing reviewed from the same auditor on this platform.
- After the successful association between the Filer and the Auditor is created in the system, the Auditor will receive the notification, when the Filer submits the Filing in the System and needs to be reviewed by the auditor.
- The Auditor can review the Filing submitted by the Filer of the Entity and mark the same as Approved.
- Post the Auditor approves the filing the same can be finally reviewed by the Filer of the Entity
- After the Final review of the File is done the same can be submitted to the Regulator (CMA/MSX) by the Filer for further Processes.

#### **1.2 GLOSSARY OF TERMS**

| 1.1 |    |   |
|-----|----|---|
|     | DI | C |
|     |    | 9 |
|     |    |   |
|     |    |   |

| Term/Acronym         | Definition                                   |
|----------------------|----------------------------------------------|
| XBRL                 | extensible Business Reporting Language       |
| BRD                  | Business Requirement Document                |
| CSU                  | Company Super User (Filer)                   |
| ASU                  | Auditor Super User (Auditor from Audit firm) |
| XBRL E-Filing Portal | XBRL E-Filing Platform                       |

#### 2 Specific Requirements: XBRL E-Filing Platform

XBRL E-Filing Platform is an electronic filing system to store financial data submitted by the companies in XBRL format and render it. The Instance document, which is the output of the iFile tool, referred to as 'filing' will be managed on this filing platform. The filings uploaded by the companies and needs to be reviewed from auditors will be redirected to the auditor users on XBRL E-Filing portal.

Only the registered audit firm users i.e. the auditor super user will be able to access the filings and manage them. Post registration on XBRL E-Filing portal and CMA's approval, auditor super users will be able to login with the received credentials on the portal. The details regarding the same are given below:

#### 2.1 AUDITOR SUPER USER (PARTNER) ACCESSING XBRL E-FILING PORTAL

To form the association with the entities and review their filings on XBRL E-Filing platform, the users of the audit firm's i.e. the partners of the accredited audit firms by CMA are required to register on the CMA portal. The Auditor super user i.e. the partners of the accredited audit firms would be submitting their registration using the CMA portal. These registration requests will be reviewed and approved by the CMA regulator. Post approval, the Auditor user would receive the credentials from CMA. These credentials will be used to login into the XBRL E-filing portal via CMA business portal.

Login as Auditor User into XBRL portal via CMA Business Portal using the credentials received from CMA: <u>https://e.cma.gov.om/Account/Login</u>

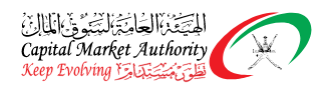

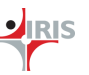

|                          |                       | للتعادية المتعادية المتعادية المتعادية<br>Capital Market Authority<br>Keep Evolving                                                                                                    |
|--------------------------|-----------------------|----------------------------------------------------------------------------------------------------|
|                          |                       | CMA Business Portal                                                                                                    |
| Moorestephens            | Smart ID or USB Token | About CMA Business Portal<br>The Business Portal started in 18th November 2014. It is an electronic system that connects<br>with its business partners in the insurance and capital market sectors.                                                       |
| •••••                    |                       | It also facilitates procedures and automats business by using tools supervised and managed<br>these vital sectors.                                                                                                    |
| Remember me              |                       | Business Portal's Vision<br>To form a flexible environment containing all procedures and business linked between CMA<br>capital market and insurance institutions.                                                                                        |
| Sign In Forgot Password? | 8 digit Mobile No     | Business Portal's Objectives<br>To achieve communication and provide fast and flexible services between parties.<br>To create an environment that copes with technological developments, and to contribute effe<br>to represent the role of E-government. |
|                          |                       | General Goal<br>To serve requirements of all parties dealing with CMA & the canital market and insurance se                                                                                                    |

#### Navigate to Management > XBRL to enter into the XBRL portal

| 🕢 CMA Business Portal       | <b>≡</b> Testing Environment                                 | ⊘ عربي                                                                                                    |
|-----------------------------|--------------------------------------------------------------|----------------------------------------------------------------------------------------------------|
| 🚢 User                      | Welcome to CMA Business Portal                               |                                                                                                    |
| 🛓 Technical Support Request |                                                              |                                                                                                    |
| 🛓 Managment                 | My Tasks My Requests My History All Requests Reports         |                                                                                                    |
| O Company's Detail          | Show 5 • entries Application Type : All •                    | Search:                                                                                                    |
| ABRL                        | Request 11 Application 11 17<br># Number Type Date Applicant | Information       Search:         Image: search       Image: search         Image: search       Image: search         Image: search |
|                             | Auditor<br>1 Accreditation 28/05/2019 04:48:47 PM<br>System  | Waiting for Company Response                                                                                                    |
|                             | Showing 1 to 1 of 1 entries                                  | Previous 1 Next                                                                                                    |
|                             | CMA News                                                     |                                                                                                    |

#### 2.2 COMPANY AUDITOR ASSOCIATION

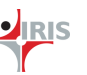

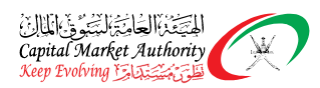

To review the filings from the auditors on XBRL E-Filing platform, the company has to form an association with the concerned Audit firm available on the Platform. The auditor association will be initiated by a company super user registered on XBRL E-Filing platform. The auditor user will respond to the request for association initiated by the company.

An Auditor should be associated with a company before they do the Auditing. For that we have a feature called Auditor Association. When a Company Super User submits an Auditor association request that goes to the respective auditor for approval. The Auditor Association request can be approved or rejected by an Auditor entity. This will be applicable only when in iFile Tool Description of Nature of Financial Statement is selected as "Audited " or "Reviewed". Below are the details.

### 2.2.1 Approve/Reject Auditor Association

**BP2.2.1: Business process** 

Step 1: Login into the XBRL portal via CMA Business Portal

**Step 2**: Navigate to Company-Auditor Association > Approve / Reject Auditor Association under the Action column in the grid. The Auditor users will be able to view the requests initiated by the entities for forming an association. All the details of the request including status of association, comments, etc., can be viewed in this grid. The Auditors have the option to either accept the request and form association with the entity, or reject the request.

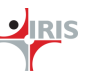

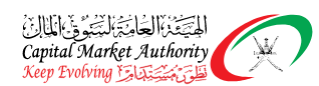

| 82a Home                     |   | 😭 Hom   | e / Company-Auditor | Association / Approve | e/Reject Auditor Associ                        | ation    |          |                        |                 |  |
|------------------------------|---|---------|---------------------|-----------------------|------------------------------------------------|----------|----------|------------------------|-----------------|--|
| Financial Reporting          | < | Compar  | ny Auditor Associa  | tion                  |                                                |          |          |                        |                 |  |
| Download     Company Auditor | < |         |                     |                       |                                                |          |          |                        |                 |  |
| Association                  | < | Sr No   | Company Name        | Audit Firm            | Auditor Super User                             | Status   | Commonte | Request Date           | Action          |  |
|                              |   | SI. NO. | Search              | Search                | Search                                         | Search   | Comments | Search                 | ACIION          |  |
|                              |   | 1       | AL BATINAH DEV.     | MOORE<br>STEPHENS LLC | MOORE<br>STEPHENS LLC<br>MOORE<br>STEPHENS LLC | Approved | Comments | 20/10/2021<br>14:55:09 | Revoke Request  |  |
|                              |   | 2       | Bank Dhofar SAOG    | MOORE<br>STEPHENS LLC | MOORE<br>STEPHENS LLC<br>MOORE<br>STEPHENS LLC | Pending  | Comments | 20/10/2021<br>12:06:48 | Approve  Reject |  |
|                              |   | 3       | Bank Dhofar SAOG    | MOORE<br>STEPHENS LLC | MOORE<br>STEPHENS LLC<br>MOORE<br>STEPHENS LLC | Revoked  | Comments | 20/10/2021<br>12:06:23 |                 |  |

**Step 3**: Auditor would be able to Approve, Reject & Revoke Request which was received, by logging in to the XBRL portal.

#### **On Approval:**

To approve a Request Box will be pop-up asking for approval confirmation with Reason (optional).

| A Home              |   |         | Confirmatio                | n                     |                                             |                                | ×        |                        |                 |
|---------------------|---|---------|----------------------------|-----------------------|---------------------------------------------|--------------------------------|----------|------------------------|-----------------|
| Financial Reporting | < | 🖀 Home  | Are you sure you<br>Reason | want to Approve?      |                                             |                                |          |                        |                 |
| 📩 Download          | < | Compan  | y, (Optional)              |                       |                                             |                                |          |                        |                 |
| & Company-Auditor   | < |         |                            |                       |                                             |                                |          | Deguard Data           |                 |
|                     |   | Sr. No. |                            |                       |                                             |                                | ients    | Request Date           | Action          |
|                     |   |         | -                          |                       |                                             | CAI                            |          | Search                 |                 |
|                     |   | 1       | AL BATINAH DEV.            | MOORE STEPHENS<br>LLC | LLC MOORE<br>STEPHENS LLC                   | Approved                       | Comments | 20/10/2021<br>14:55:09 | Revoke Request  |
|                     |   | 2       | Bank Dhofar SAOG           | MOORE STEPHENS<br>LLC | MOORE STEPHENS<br>LLC MOORE<br>STEPHENS LLC | Pending                        | Comments | 20/10/2021<br>12:06:48 | C Approve       |
|                     |   | 3       | Bank Dhofar SAOG           | MOORE STEPHENS<br>LLC | MOORE STEPHENS<br>LLC MOORE<br>STEPHENS LLC | Revoked                        | Comments | 20/10/2021<br>12:06:23 |                 |
|                     |   | 4       | Gulf Custody<br>Company    | MOORE STEPHENS<br>LLC | MOORE STEPHENS<br>LLC MOORE                 | Pending ASU<br>Revoke Approval | Comments | 20/10/2021<br>12:04:24 | Revoke Approval |

If it is approved by the auditor, then the company is associated with the respective auditor entity through the XBRL portal.

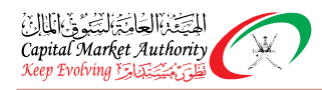

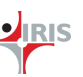

#### On Reject:

To Reject the request Box will pop-up asking for Reject confirmation with Reason.

| 49. Home            |   |         | Rejection        |                       |                                             |          | ×        |                        |                |
|---------------------|---|---------|------------------|-----------------------|---------------------------------------------|----------|----------|------------------------|----------------|
| Financial Reporting | < | 者 Home  | Reason *         |                       |                                             |          |          |                        |                |
| 🕹 Download          | < | Company | y,               |                       |                                             |          |          |                        |                |
| Secompany-Auditor   | < |         | -                |                       |                                             |          |          | Request Date           |                |
|                     |   | Sr. No. |                  |                       |                                             | REJECT   | NCEL     | Search                 | Action         |
|                     |   | 1       | AL BATINAH DEV.  | MOORE STEPHENS<br>LLC | MOORE STEPHENS<br>LLC MOORE<br>STEPHENS LLC | Approved | Comments | 20/10/2021<br>14:55:09 | Revoke Request |
|                     |   | 2       | Bank Dhofar SAOG | MOORE STEPHENS<br>LLC | MOORE STEPHENS<br>LLC MOORE<br>STEPHENS LLC | Pending  | Comments | 20/10/2021<br>12:06:48 | C Approve      |
|                     |   | 3       | Bank Dhofar SAOG | MOORE STEPHENS<br>LLC | MOORE STEPHENS<br>LLC MOORE<br>STEPHENS LLC | Revoked  | Comments | 20/10/2021<br>12:06:23 |                |

If it is rejected by the auditor, then the company is not associated with the respective auditor entity. At a time a company can be associated with one auditor entity only.

#### **On Revoke:**

To Revoke Request Box will pop-up asking for Reject confirmation with Reason.

| øða Home              |         | Revoke           |                       |                                             |           | ^          |                        |                |
|-----------------------|---------|------------------|-----------------------|---------------------------------------------|-----------|------------|------------------------|----------------|
| Financial Reporting < | A Hom   | e Reason *       |                       |                                             |           |            |                        |                |
| 🕹 Download 🧹          | Compar  | iy /             |                       |                                             |           |            |                        |                |
| Company-Auditor       |         | _                |                       |                                             |           |            |                        |                |
|                       | Sr. No. |                  |                       |                                             | REVOKE CA | NCEL lents | Request Date           |                |
|                       |         |                  |                       |                                             |           |            | Search                 |                |
|                       | 1       | AL BATINAH DEV.  | MOORE STEPHENS<br>LLC | MOORE STEPHENS<br>LLC MOORE<br>STEPHENS LLC | Approved  | Comments   | 20/10/2021<br>14:55:09 | Revoke Request |
|                       | 2       | Bank Dhofar SAOG | MOORE STEPHENS<br>LLC | MOORE STEPHENS<br>LLC MOORE<br>STEPHENS LLC | Pending   | Comments   | 20/10/2021<br>12:06:48 | C Approve      |
|                       | 3       | Bank Dhofar SAOG | MOORE STEPHENS<br>LLC | MOORE STEPHENS<br>LLC MOORE<br>STEPHENS LLC | Revoked   | Comments   | 20/10/2021<br>12:06:23 |                |

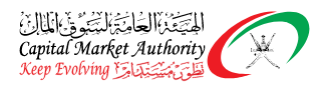

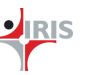

#### 2.3 FILING MANAGEMENT - XBRL FILING

The XBRL filing routed to the Auditor will be managed on the XBRL E-filing portal. The details of the same are given below

| 3.1 Filir                    | i <mark>g Workflo</mark> r                                                                                                    | w                                    |                                               |                                                                          |                                                          |                                               |                                                                            |                             |                                                                  |                                          |                                                                 |                                                 |                  |
|------------------------------|----------------------------------------------------------------------------------------------------|--------------------------------------|-----------------------------------------------|--------------------------------------------------------------------------|----------------------------------------------------------|-----------------------------------------------|----------------------------------------------------------------------------|-----------------------------|------------------------------------------------------------------|------------------------------------------|-----------------------------------------------------------------|-------------------------------------------------|------------------|
| P2.3.4: Bu                   | siness proc                                                                                                    | ess                                  |                                               |                                                                          |                                                          |                                               |                                                                            |                             |                                                                  |                                          |                                                                 |                                                 |                  |
| • In lii                     | ne with the                                                                                                    | current '                            | practi                                        | ce, the                                                                  | Filer                                                    | would                                         | contini                                                                    | ie to i                     | eceive                                                           | the re                                   | eport fr                                                        | om the                                          | Audito           |
| dired                        | tly and offli                                                                                                    | ne The                               | Filer 1                                       | needs                                                                    | to inco                                                  | rnorat                                        | e the c                                                                    | onten                       | ts of th                                                         | e reno                                   | ort into                                                        | their f                                         | iling an         |
| unee                         |                                                                                                    |                                      |                                               | liceus                                                                   |                                                          | rporac                                        |                                                                            | onten                       | 15 01 th                                                         | e rept                                   |                                                                 |                                                 | ung un           |
| uplo                         | ad the same                                                                                                    | on to the                            | XBKI                                          | syster                                                                   | n.                                                       |                                               |                                                                            |                             |                                                                  |                                          |                                                                 |                                                 |                  |
| • The                        | filing submi                                                                                                    | tted by                              | an fil                                        | er whi                                                                   | ch nee                                                   | ds to l                                       | be revi                                                                    | ewed                        | by the                                                           | audito                                   | ors, will                                                       | be ser                                          | nt to th         |
| asso                         | ciated audito                                                                                                    | or user th                           | lough                                         | XBRL p                                                                   | oortal.                                                  |                                               |                                                                            |                             |                                                                  |                                          |                                                                 |                                                 |                  |
| • Audi                       | tor users car                                                                                                    | n review                             | and ta                                        | ake act                                                                  | ion on                                                   | the fili                                      | ng as A                                                                    | nnrov                       | e/Reieo                                                          | rt as sl                                 | nown in                                                         | the sc                                          | reensho          |
| holo                         |                                                                                                    | 1 1011011                            | una e                                         | and act                                                                  |                                                          |                                               |                                                                            | pprov                       | 0/110/00                                                         |                                          |                                                                 | cire se                                         | consin           |
| belo                         | Ν.                                                                                                    |                                      |                                               |                                                                          |                                                          |                                               |                                                                            |                             |                                                                  |                                          |                                                                 |                                                 |                  |
| • Post                       | Approval fro                                                                                                    | om the a                             | uditor                                        | ; the fil                                                                | ing wi                                                   | ll move                                       | to an e                                                                    | entity                      | where t                                                          | hey ca                                   | in subm                                                         | it the r                                        | reviewe          |
| filing                       | to the regul                                                                                                    | ators.                               |                                               |                                                                          |                                                          |                                               |                                                                            |                             |                                                                  |                                          |                                                                 |                                                 |                  |
| <ul> <li>Filin</li> </ul>    | as rejected h                                                                                                    | w the ani                            | nroval                                        | canno                                                                    | t he se                                                  | nt to th                                      | e regul                                                                    | ators                       | and the                                                          | flow                                     | of filing                                                       | will on                                         | d                |
| nancial Re                   | porting > V                                                                                                    | <b>'iew Fill</b> i                   | ings                                          |                                                                          | iigs wi                                                  |                                               | . i chu                                                                    | ing A                       |                                                                  |                                          |                                                                 | navig                                           |                  |
| ④ View Filings               | ×                                                                                                    |                                      |                                               |                                                                          |                                                          |                                               |                                                                            |                             |                                                                  |                                          |                                                                 |                                                 |                  |
| Download                     | View Filings                                                                                                    |                                      |                                               |                                                                          |                                                          |                                               |                                                                            |                             |                                                                  |                                          |                                                                 |                                                 |                  |
| Company-Auditor<br>Sociation | View Filings                                                                                                    |                                      |                                               |                                                                          |                                                          |                                               |                                                                            |                             |                                                                  |                                          |                                                                 |                                                 | •                |
|                              | <ul> <li>View Filings</li> <li>Filters</li> <li>From Date</li> </ul>                                                                                                    |                                      |                                               | To Date                                                                  |                                                          |                                               | Filing Statu                                                               | s                           |                                                                  | Su<br>~                                  | bmission Status<br>All                                          |                                                 | ▼<br>▼           |
|                              | <ul> <li>View Filings</li> <li>Filters</li> <li>From Date</li> <li>Filing Frequency</li> </ul>                                                                                                    |                                      |                                               | To Date                                                                  |                                                          |                                               | Filing Statu<br>All<br>Entity                                              | s                           |                                                                  | Şu<br>V                                  | bmission Status<br>All                                          |                                                 | •                |
|                              | <ul> <li>✓ View Filings</li> <li>✓ Filters</li> <li>✓ From Date</li> <li></li></ul>                                                                                                    |                                      | ~                                             | To Date                                                                  |                                                          |                                               | Filing Statu<br>All<br>Entity<br>All                                       | s                           |                                                                  | ~ St<br>~                                | bmission Status<br>All                                          |                                                 | ▼<br>▼           |
|                              | View Filings View Filings Filters From Date Filing Frequency All SEARCH RESE                                                                                                    | To Date                              | ↓<br>VICO'S Approval<br>Date                  | To Date                                                                  | Validation Status                                        | Submission<br>Status                          | Filing Statu<br>All<br>Entity<br>All<br>Delayed (in days)                  | s                           | Filing Status                                                    | Su<br>Su<br>Su<br>Tracker                | bmission Status<br>All<br>Uploaded Date                         | Nature Of<br>Statement                          | ~                |
|                              | <ul> <li>View Filings</li> <li>Filters</li> <li>From Date</li> <li>Filing Frequency</li> <li>All</li> <li>SEARCH RESE</li> <li>g ID From Date</li> <li>Bearch.</li> </ul>                          | To Date B<br>Search.                 | VOD's Approval<br>Date<br>Search              | To Date<br>To Date<br>Sector<br>All<br>Prepation<br>Format<br>All Rams v | Validation Status<br>Bearch                              | Submission<br>Status<br>All tiens 🗸           | Filing Statu<br>All<br>Entity<br>All<br>Delayed (in days)<br>Search        | 5<br>Version<br>Search.     | Filing Status<br>All tiems 🗸                                     | Su<br>V<br>Tracker                       | bmission Status<br>All<br>Uploaded Date<br>Search               | Nature Of<br>Statement<br>All Rens v            | ▼<br>✓<br>Action |
|                              | <ul> <li>View Filings</li> <li>Filters</li> <li>From Date</li> <li>Filing Frequency</li> <li>All</li> <li>SEARCH RESE</li> <li>g ID From Date</li> <li>Search</li> <li>20645 01/07/2020</li> </ul> | To Date B<br>Search. B<br>30/09/2020 | CO's Approval<br>Date<br>Search<br>13/10/2021 | To Date                                                                  | Validation Status<br>Esserch<br>Validation<br>Successful | Sutmission<br>Status<br>All tems V<br>Delayed | Filing Statu<br>All<br>Entity<br>All<br>Delayed (in days)<br>Search<br>379 | s<br>Version<br>Search<br>2 | Filing Status<br>All Items V<br>Pending Auditor<br>Certification | Su Su Su Su Su Su Su Su Su Su Su Su Su S | bmission Status<br>All<br>Upboaded Date<br>Search<br>20/10/2021 | Nature Of<br>Statement<br>All Rems V<br>Audited | Action           |

20627

20619

01/07/2020

01/07/2020

30/09/2020

30/09/2020

30/09/2021

08/10/2021

Consolidated

Consolidated

Confidential

Validation Successful

Validation Successful

359

357

Delayed

Delayed

8

7

14/10/2021

12/10/2021

Audited

Audited

Action

Click to View

Click to View

Pending Auditor Certification

Pending Auditor Certification

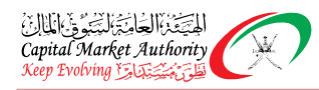

#### Auditor would be able filter list of fillings with available filters

- Date
- Filing Status
- Submission Status
- Filling Frequency
- Sector
- Entity

Along with these filters, the Auditors will get additional filters on each column of the grid to get more specific information on the table.

**Step 2**: When Auditors clicks on the Action **link**, Auditor redirects to the filling detail page.

| 🔁 Home                |   | A Home             |                                             |      |                            |                   |           |  |  |
|-----------------------|---|--------------------|---------------------------------------------|------|----------------------------|-------------------|-----------|--|--|
| 🖹 Financial Reporting | < |                    |                                             |      |                            |                   |           |  |  |
| Download              |   | Company Details    |                                             |      | Entity Contact Information |                   |           |  |  |
| me Download           | × | Company Name       | Ahli Bank S.A.O.G                           |      | Uploaded By                | Ahli Bank         |           |  |  |
| & Company-Auditor     | < | ISIN Number        | OM0000002200                                |      | Email                      | 52@mailinator.com |           |  |  |
| Association           |   | Filing Type        | Quarter 3                                   |      | Mobile Number              | 0                 |           |  |  |
|                       |   | Attachments        | XBRL File , Forwarding<br>Letter Excel File |      | Comments                   |                   |           |  |  |
|                       |   | Download as 🗴 🔎    |                                             |      |                            |                   |           |  |  |
|                       |   | Filing Information | 1                                           |      | ~                          |                   |           |  |  |
|                       |   | Filing Inform      | nation                                      |      |                            |                   |           |  |  |
|                       |   |                    |                                             |      |                            | 01/07/2020 - 3    | 0/09/2020 |  |  |
|                       |   | GENERAL INFORMA    | TION ABOUT FINANCIAL S                      | TATE | MENTS                      |                   |           |  |  |

Detail information on Filling Detail Page Helpful to Approve or Reject Filling Requests.

**Step 3**: Auditors can view the financial information in 3 formats during the audit process as below:

- 1. **HTML**: The information can be viewed on the XBRL portal itself. Auditor will get a dropdown to navigate to the specific reports available on the page.
- 2. **PDF**: The information can be downloaded in pdf format for the user convenience. They have to click on the pdf symbol in order to download the reports in pdf format. A zip file will be downloaded with an English and Arabic folder which has the language specific reports.

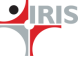

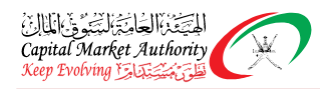

**IRIS** 

3. **Excel**: The same information can be downloaded in the Excel format too. They have to click on the Excel symbol in order to download the Excel format report.

**Step 4**: At the end of the view filing page, the Auditor would be able to get options to Approve or Reject Filling with Comment & attachment if required.

|        | CMA Registration Number             |                                 |  |  |  |  |  |
|--------|-------------------------------------|---------------------------------|--|--|--|--|--|
|        | Commercial Registration (CR) number | 1842927                         |  |  |  |  |  |
|        | Name of reporting entity            | ASSARAIN INSURANCE SERVICES LLC |  |  |  |  |  |
|        | Listing status                      | Unlisted                        |  |  |  |  |  |
|        | Ticker code (Symbol)                |                                 |  |  |  |  |  |
|        | Licensing Status                    | Licensed with CMA               |  |  |  |  |  |
|        | Licensed for                        | Insurance Activities            |  |  |  |  |  |
|        | Type of Fund                        | Not Applicable                  |  |  |  |  |  |
|        | Sector                              | Financial Sector                |  |  |  |  |  |
|        |                                     |                                 |  |  |  |  |  |
|        | Filing Information                  |                                 |  |  |  |  |  |
| Filing | g Approval                          |                                 |  |  |  |  |  |
| Co     | mments                              |                                 |  |  |  |  |  |
| Att    | achments Choose File No file chosen |                                 |  |  |  |  |  |
| •      | APPROVE REJECT BACK                 |                                 |  |  |  |  |  |
|        |                                     |                                 |  |  |  |  |  |

**Step 5**: If Auditor approves Filling Request Company Super User will get notification & status updated as "Pending CSU Final Approval". On approval of the auditor, the filing will be moved to the company superuser for the final confirmation and then further will be moved to respective CMA/MSX regulators after the company super user confirmation or approval.

|                   | Minus Et |                                   |                                 |                                                |                      |                                                         |                                                |                                    |                         |                                                     |                                                   |                          |                                       |                                                |
|-------------------|----------|-----------------------------------|---------------------------------|------------------------------------------------|----------------------|---------------------------------------------------------|------------------------------------------------|------------------------------------|-------------------------|-----------------------------------------------------|---------------------------------------------------|--------------------------|---------------------------------------|------------------------------------------------|
| Company-Auditor   | view ri  | ungs                              |                                 |                                                |                      |                                                         |                                                |                                    |                         |                                                     |                                                   |                          |                                       |                                                |
| Download d        | Filters  |                                   |                                 |                                                |                      |                                                         |                                                |                                    |                         |                                                     |                                                   |                          |                                       |                                                |
| 0 In modern       | From     | Date                              |                                 |                                                | To Date              |                                                         |                                                | Filing Star                        | itus                    |                                                     | P                                                 | ublishing Status         |                                       |                                                |
| s Inquiry 🤇 🗎     |          |                                   | All                             |                                                |                      |                                                         |                                                | ✓ All                              |                         |                                                     |                                                   |                          |                                       |                                                |
| Submission Status |          |                                   | Filing Frequency Type Of Filing |                                                |                      | Filing                                                  | Nature Of Staten                               |                                    |                         | ent                                                 |                                                   |                          |                                       |                                                |
|                   | All      |                                   |                                 | ~                                              | All                  |                                                         |                                                | ✓ All                              |                         |                                                     | ~                                                 | All                      |                                       |                                                |
|                   | SEA      | RCH RESET                         |                                 |                                                |                      |                                                         |                                                |                                    |                         |                                                     |                                                   |                          |                                       |                                                |
|                   | a ID     | From Date                         | To Date                         | BOD's Approval                                 | Prepration           | Validation Status                                       | Submission                                     | Delaved (in days)                  | Version                 | Filing Status                                       | Publishing Status                                 | Tracker                  | Uploaded Date                         | Nature Of                                      |
|                   | g ID     | From Date                         | To Date                         | BOD's Approval<br>Date                         | Prepration<br>Format | Validation Status                                       | Submission<br>Status                           | Delayed (in days)                  | Version                 | Filing Status                                       | Publishing Status                                 | Tracker                  | Uploaded Date                         | Nature Of<br>Statement                         |
|                   | ıg ID    | From Date<br>Search               | To Date<br>Search               | BOD's Approval<br>Date<br>Search               | Prepration<br>Format | Validation Status                                       | Submission<br>Status                           | Delayed (in days)<br>Search        | Version<br>Search       | Filing Status Pending C 🗸                           | Publishing Status                                 | Tracker                  | Uploaded Date                         | Nature Of<br>Statement                         |
|                   | g ID<br> | From Date<br>Search<br>01/01/2020 | To Date<br>Search<br>31/03/2020 | BOD's Approval<br>Date<br>Search<br>03/11/2021 | Prepration<br>Format | Validation Status<br>Search<br>Validation<br>Successful | Submission<br>Status<br>All Items V<br>Delayed | Delayed (in days)<br>Search<br>552 | Version<br>Search<br>12 | Filing Status Pending C  Pending CSU Final Approval | Publishing Status<br>All items V<br>Not Published | Tracker<br>Click to View | Uploaded Date<br>Search<br>03/11/2021 | Nature Of<br>Statement<br>All Items<br>Audited |

IRIS

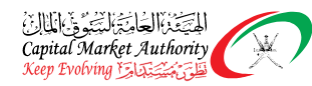

**Step 6**: If Auditor Reject Filling Request Company Super User will get notification & status updated as "Rejected". The filing would be pending with the filer with the status rejected. It won't be moved for further action. The company has to correct the filings suggestions and submit it again.

| Financial Reporting |        |            |            |                        |                      |                   |                      |                   |         |               |              |                   |                        |     |
|---------------------|--------|------------|------------|------------------------|----------------------|-------------------|----------------------|-------------------|---------|---------------|--------------|-------------------|------------------------|-----|
| La Download         | View F | ilings     |            |                        |                      |                   |                      |                   |         |               |              |                   |                        |     |
| Sociation           | Fiters |            |            |                        |                      |                   |                      |                   |         |               |              |                   |                        |     |
|                     | From   | Date       |            |                        | To Date Fil          |                   |                      |                   | IS      |               |              | Submission Status |                        |     |
|                     |        |            |            |                        | <b>m</b>             |                   |                      | All               |         |               | ~            | All               |                        |     |
|                     | Filing | Frequency  |            |                        | Sector               |                   |                      | Entity            |         |               |              |                   |                        |     |
|                     | All    |            |            | ~                      | All                  |                   | ,                    | All               |         |               | ~            |                   |                        |     |
|                     | SE     | ARCH RESET |            |                        |                      |                   |                      |                   |         |               |              |                   |                        |     |
|                     | g ID   | From Date  | To Date    | BOD's Approval<br>Date | Prepration<br>Format | Validation Status | Submission<br>Status | Delayed (in days) | Version | Filing Status | Tracker      | Uploaded Date     | Nature Of<br>Statement | Act |
|                     |        | Search     | Search     | Search                 | All Items 🗸          | Search            | All Items 🗸 🗸        | Search            | Search  | All Items 🗸   |              | Search            | All Items 🗸 🗸          |     |
|                     | 30844  | 01/04/2020 | 30/06/2020 | 10/11/2021             | Consolidated         | Validation        | Delayed              | 493               | 1       | Rejected      | Click to Vie | w 15/11/2021      | Audited                | Vie |

Until the final confirmation from the Company Super User post the Auditor approval, the financial information won't be disclosed to CMA / MSX regulators. The data would be available only to the company super user and the respective auditor.

#### 2.3.2 Filing Tracker

#### **BP2.3.3: Business process**

- The filing tracker will allow tracking the status of the filings.
- Tracker can be viewed for each filing available in the view filings grid.
- After clicking on the tracker link against any filing, the graphical representation of the filing status will be shown as given in the screenshot.

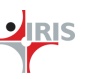

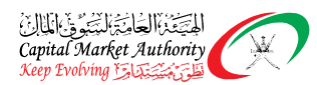

| ervices Sector  | Annual    | FS_3_30745 | 01/09/2020                 | 31/08/2021        | 28/10/2021 | Standalone           | Validation<br>Successful | Delayed              | 32       | 3              | Submitted to<br>MSX / CMA        | Click to View | 01/11/20 |
|-----------------|-----------|------------|----------------------------|-------------------|------------|----------------------|--------------------------|----------------------|----------|----------------|----------------------------------|---------------|----------|
|                 |           |            |                            |                   |            |                      |                          |                      |          |                |                                  |               |          |
| Upload Ø        |           | r          | 2<br>Pending Auditor Certi | fication <b>Q</b> |            | 3<br>Pending CSU Fin | al Approval 🛛            |                      | Submitte | d to MSX / CMA |                                  |               | End      |
|                 |           |            |                            |                   |            |                      |                          |                      |          |                |                                  |               |          |
|                 |           |            |                            |                   |            | in                   | Progress A               | .cknowledges/Accepts |          |                |                                  |               |          |
|                 |           |            |                            |                   |            |                      |                          |                      |          |                |                                  |               |          |
| inancial Sector | Quarter 1 | FS_2_30741 | 01/01/2020                 | 31/03/2020        | 01/11/2021 | Consolidated         | Validation<br>Successful | Delayed              | 550      | 11             | Pending Auditor<br>Certification | Click to View | 01/11/20 |

- 1. **Upload**: If the company super user uploads the financial filings on the xbrl portal
- 2. **Pending Auditor Certification**: The filing is pending at the Auditor for approval.
- 3. **Pending CSU FInal Approval**: Post the Auditor approval the filing is pending at the company Super User for the final confirmation to be submitted to CMA / MSX.
- 4. **Submitted to MSX / CMA**: After the final confirmation form the company super user, the filing is reached to the CMA / MSX.
- 5. **End**: The filing is successfully approved or published by CMA / MSX.

There are 3 colors used in the workflow Tracker on each stage:

- Green The Green indicates the successful approval or acknowledgment of the respective stage.
- **Red** Red indicates the rejection of the respective stage.
- Amber Amber indicates the in-progress.

#### 2.4 DOWNLOADS

The Authorized Auditor Super user of XBRL E-Filing portal will be able to download the Taxonomy and/or iFile Client Tool Installer. The below features are used to download the latest updates for Taxonomy/iFile Client Tool.

2.4.1 Download Installer BP2.4.1: Business process

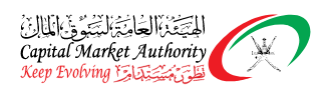

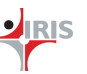

- The Auditor users will be able to download the ifile installer uploaded on the XBRL E-Filing portal by CMA regulator
- The grid will display all the active installers made available on the XBRL E-Filing portal
- The Prerequisites for installing the iFile tool link will be made available on this page
- The steps to identify operating system (OS) version link will be made available on this page

| eenshots (            | reference only)                 |                                         |                                       |                                            |
|-----------------------|---------------------------------|-----------------------------------------|---------------------------------------|--------------------------------------------|
| Home / Download / Do  | ownload Installer               |                                         |                                       |                                            |
| vnload iFile Installe | r                               |                                         |                                       |                                            |
|                       |                                 |                                         |                                       |                                            |
|                       |                                 | Steps to id                             | lentify Operating System (OS) version | Pre-requisite for installing the iFile too |
|                       | iFile Installer (32 bit/64 bit) | iFile Installer (32 bit/64 bit) Version | Description                           | Uploaded Date                              |
| Sr. No.               | Search                          | Search                                  | Search                                | Search                                     |
|                       |                                 |                                         |                                       |                                            |

| 2.4.2 Dov                | Download Taxonomy                                                                                 |                  |                 |               |  |  |  |  |  |  |
|--------------------------|---------------------------------------------------------------------------------------------------|------------------|-----------------|---------------|--|--|--|--|--|--|
| P2.4.2: Business process |                                                                                                   |                  |                 |               |  |  |  |  |  |  |
| • The                    | • The Auditor users will be able to download the Taxonomy uploaded on the XBRL E-Filing portal by |                  |                 |               |  |  |  |  |  |  |
| CMA                      | functional Admin user                                                                             |                  |                 |               |  |  |  |  |  |  |
| • The                    | • The grid will display all the active taxonomy made available on the XBRL E-Filing portal.       |                  |                 |               |  |  |  |  |  |  |
| Screensho                | ts (reference only)                                                                               |                  |                 |               |  |  |  |  |  |  |
| Home / Downloa           | d / Download Taxonomy                                                                             |                  |                 |               |  |  |  |  |  |  |
| Download Taxono          | my                                                                                                |                  |                 |               |  |  |  |  |  |  |
|                          |                                                                                                   |                  |                 |               |  |  |  |  |  |  |
| <b>2</b> . H             | Taxonomy File                                                                                     | Taxonomy Version | Valid From Date | Uploaded Date |  |  |  |  |  |  |
| Sr. NO.                  | Search                                                                                            | Search           | Search          | Search        |  |  |  |  |  |  |
| 1                        | CMA Oman taxonomy_v.1.39.zip                                                                      | 1.0              | 26/10/2021      | 26/10/2021    |  |  |  |  |  |  |
|                          |                                                                                                   |                  |                 |               |  |  |  |  |  |  |